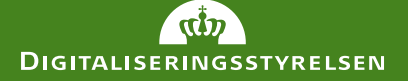

## Sådan returnerer du anmodningsbrevet

Vejledning til dig, der har modtaget en anmodning om fuldmagt

> Vis min post i mapp 📩 Indbakke Ulæst post E Kladder

> > B

Send Annuller

er.

Sendt post t. Slettet post Barsel

Boligstøtte Dagpenge Feriepenge Gravid

Institution Jyske Bank

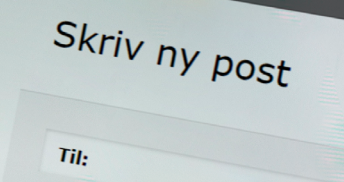

× Skift r

Skift til tekst-f

Gem

亘 

Henvendelser til

⑦ ▲ https://www.borger.dk

Emne: Digital Fuldmagt

Angiv hvad din forespørgsel drejer sig om

Tilføj afsender/emne til favoritter Verdana \* ▼8pt <u>A</u>·A· Ų 2

MacBook Air

# Hvordan returnerer jeg anmodningsbrevet til Borgerservice?

Hvis du har modtaget et anmodningsbrev ifm. afgivelse af en eller flere fuldmagter i Digital Fuldmagt, skal du underskrive brevet og sende <u>alle sider</u> retur til Borgerservice, som herefter vil oprette fuldmagten. Både fuldmagtshaver og fuldmagtsgiver modtager en besked i Digital Post, når fuldmagten er oprettet og kan anvendes i de selvbetjeningsløsninger, der er givet fuldmagt til.

Det er uden betydning, om det er fuldmagtshaver og fuldmagtsgiver, der returnerer brevet til Borgerservice, så længe fuldmagtsgiver har underskrevet brevet. Er brevet underskrevet af en person, som ikke har MitID, kan en anden person hjælpe ved at returnere det via sin egen Digital Post.

Anmodningsbrevet kan returneres på følgende 3 måder:

#### **Aflever hos Borgerservice**

Aflever <u>alle sider</u> af det underskrevne anmodningsbrev til din kommunes Borgerservice.

#### **Returner som brevpost**

Send <u>alle sider</u> af det underskrevne anmodningsbrev i en kuvert til din kommunes Borgerservice.

Undgå at klipse siderne sammen.

Det kan være en god idé at gemme en kopi af det underskrevne anmodningsbrev, fx ved at tage et billede af brevet eller scanne det ind.

#### **Returner digitalt**

Send <u>alle sider</u> af brevet via Digital Post til Borgerservice således:

- Tag fotos eller indscan alle sider af anmodningsbrevet.
- Log på Digital Post fx via borger.dk.
- ) Klik på <u>Skriv ny besked</u> øverst på siden.

| → | 🕀 Skriv ny besked | Sortér : Nyeste først 🗸 | Qsøg |
|---|-------------------|-------------------------|------|
|   | Indbakke          |                         |      |
|   | Kladder           |                         |      |

4

#### Klik på <u>Vælg myndighed</u>

| Skriv ny | kriv ny besked                  |               |  |
|----------|---------------------------------|---------------|--|
| send     | Gem og luk kladde 👔 Slet kladde |               |  |
| Modtager | Q Søg efter myndighed           | Vælg myndighe |  |
|          |                                 |               |  |

(5)

Klik på Kommuner og vælg din kommune på listen

| (ommuner |                     |                    |  |
|----------|---------------------|--------------------|--|
|          | Α                   | К                  |  |
|          | Aabenraa kommune    | Kalundborg kommune |  |
|          | Aalborg kommune     | Kerteminde kommune |  |
|          | Aarhus Kommune      | Kolding kommune    |  |
|          | ALBERTSLUND KOMMUNE | Københavns Kommune |  |
|          | ALLERØD KOMMUNE     | Køge kommune       |  |
|          | Assens kommune      |                    |  |
|          |                     |                    |  |

### 6

Skriv Digital Fuldmagt i emnefeltet.

| Modtager   | Københavns Kommune 🗙 |
|------------|----------------------|
| Kategori   | Q Søg efter kategori |
| Dit emne 🔶 | Digital Fuldmagt     |

) For at fuldmagten kan oprettes, er det vigtigt, at <u>alle sider</u> af det underskrevne anmodningsbrev vedhæftes. Klik på <u>Vedhæft filer</u>.

) Afslut ved at klikke på <u>Send</u> i bunden af vinduet. Fuldmagten er nu sendt sikkert til din kommune.

7

8